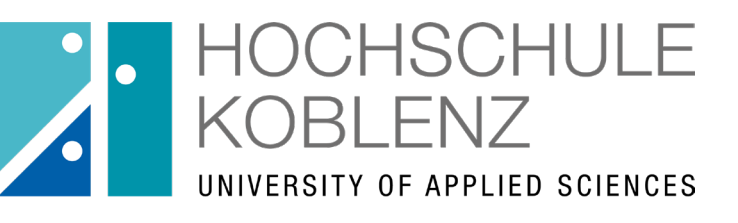

Qualität in Studium & Lehre

# OpenOLAT infinite learning

## Registrierung in OpenOlat mit Hochschulkennung

#### **Die Benutzerkennung**

Zur Registrierung in OpenOlat brauchen Sie die Benutzerkennung.

Die Benutzerkennung wird auch benötigt, um die vom Rechenzentrum angebotenen Dienstleistungen (Computerräume, WLAN, VPN, E-Mail, etc.) zu nutzen.

Wenn Sie sich bereits erfolgreich immatrikuliert haben, finden Sie Ihre Benutzerkennung im Hochschulportal (www.icms.hs-koblenz.de).

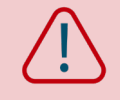

Fernstudierende, bei denen die Zulassung über das Zentrum für Fernstudien läuft, erhalten auch ihre Benutzerkennung vom ZfH. Damit können Sie sich direkt unter www.olat.vcrp.de erstmalig anmelden.

### Wo finde ich meine Benutzerkennung?

#### Login im Hochschulportal

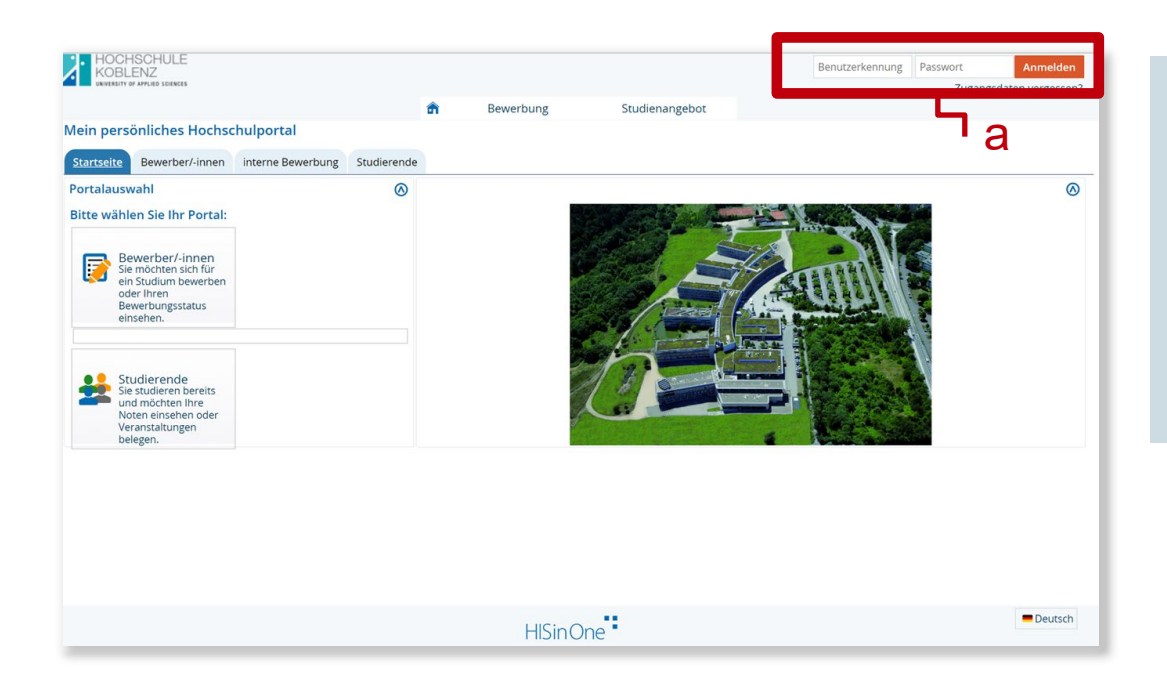

Melden Sie sich mit Ihren (für die Bewerbung angelegten) Anmeldedaten im Hochschulportal (a) an. <u>https://icms.hs-</u> <u>koblenz.de/qisserver/pages/cs/sys/portal/hisinoneSt</u> <u>artPage.faces?chco=y</u>

### Wo finde ich meine Benutzerkennung?

#### Benutzerkennung finden

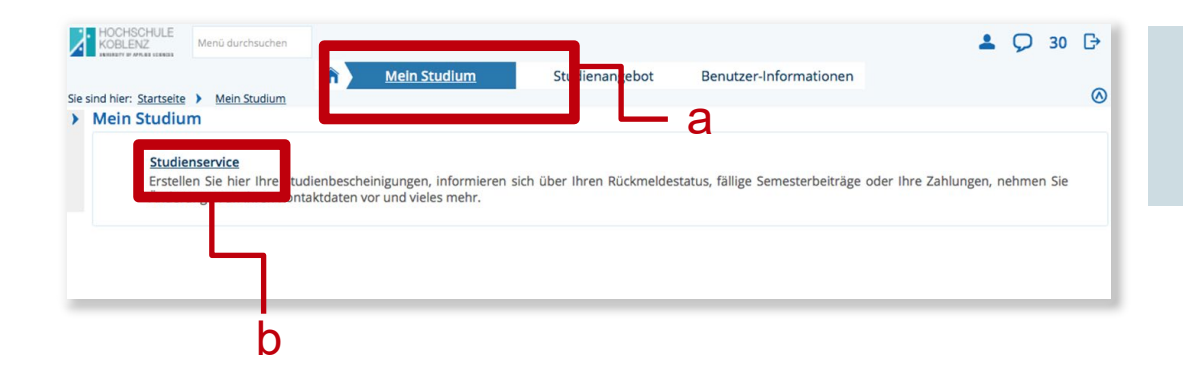

Klicken Sie im Reiter "Mein Studium"(a) auf "Studienservice" (b).

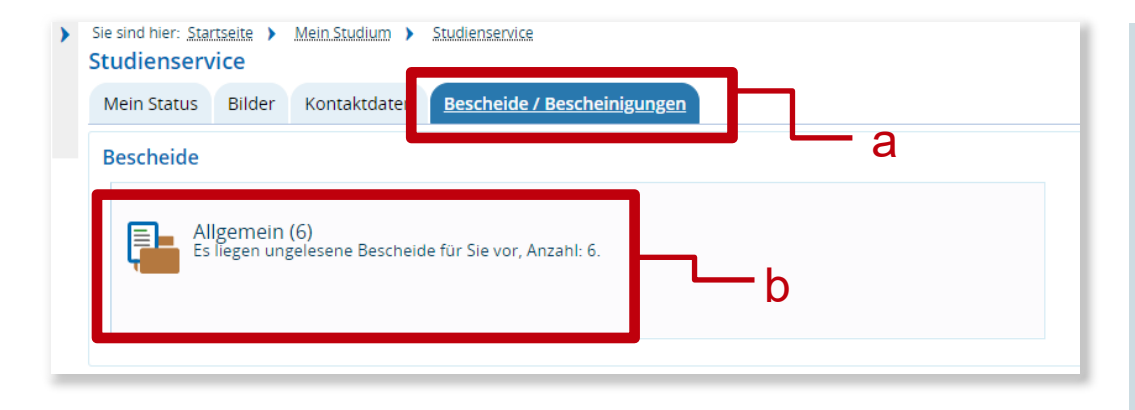

Unter "Bescheide / Bescheinigungen" (a) finden Sie den Ordner "Allgemein" (b).

In diesem Ordner befinden sich alle Ihre Studienbescheinigungen und die PDF-Datei "Anmeldedaten und E-Mailadresse". In diesem Dokument ist Ihre erstmalige Benutzerkennung enthalten.

#### Was ist OpenOlat?

# OLAT = Online Learning and Training

# OLAT = Lernmanagementsystem (LMS)

# OLAT ≠ Verwaltungssystem

.# OLAT ≠ Prüfungsverwaltungssystem

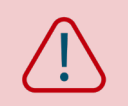

= Keine Prüfungsanmeldung über OLAT

#### Was bietet OpenOlat?

*H* OLAT-Kurse zu Veranstaltungen und Vorlesungen

# Informationen und Anmeldemöglichkeiten zu Kursen und Veranstaltungen

# Möglichkeit der Online-Gruppenarbeit

### Wie komme ich zu OpenOlat?

#### OpenOlat auf der Hochschul-Homepage

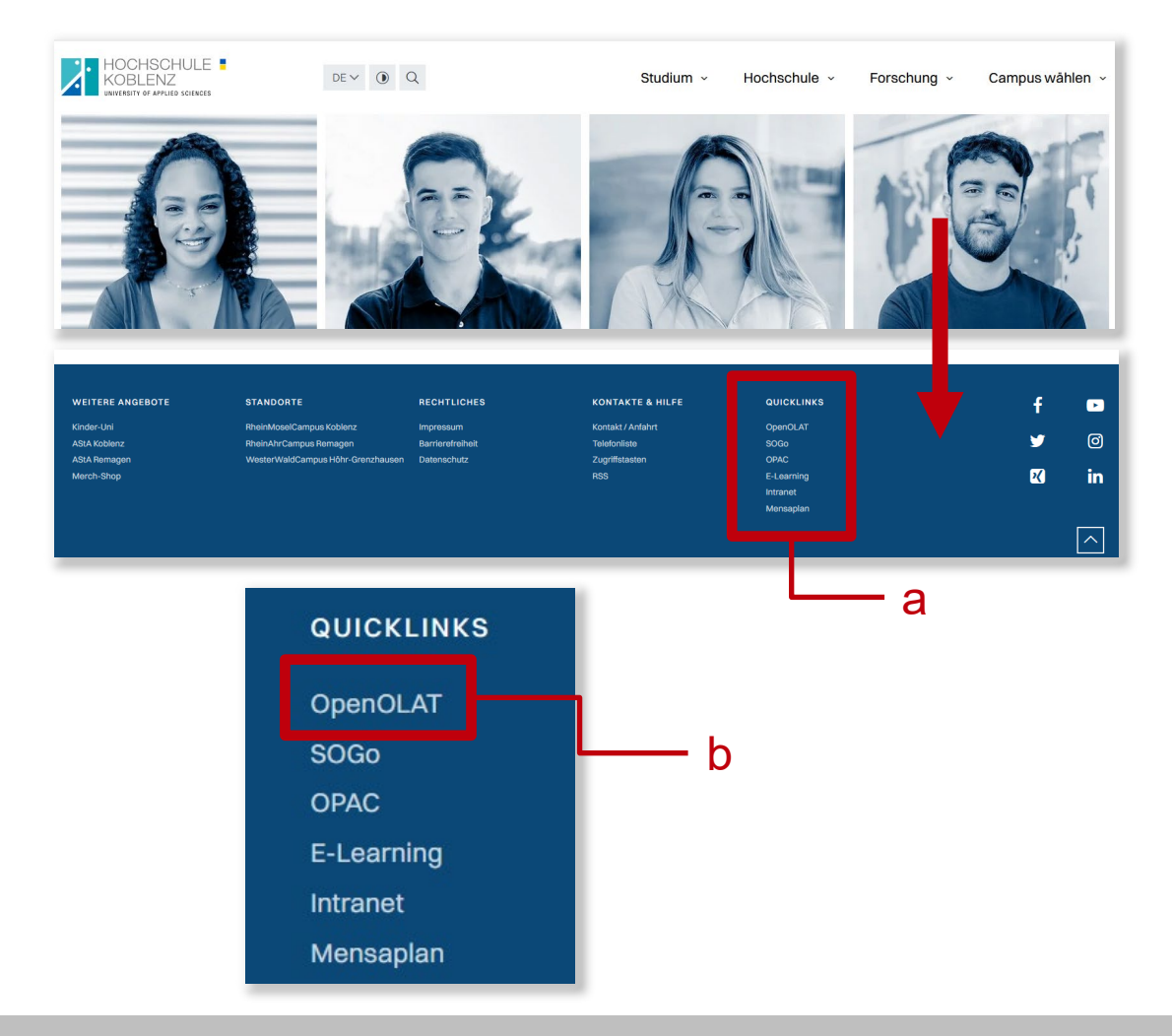

Starten Sie auf der Homepage der Hochschule Koblenz (<u>www.hs-koblenz.de</u>) und scrollen Sie ganz nach unten bis zur dunkelblauen Fußzeile (diese ist auf jeder Seite der Hochschule identisch vorhanden).

Klicken Sie im Bereich der "Quicklinks" (a) auf OpenOLAT (b). In einem neuen Fenster öffnet sich nun die Anmeldeseite von OpenOlat (<u>https://olat.vcrp.de/dmz/</u>).

#### Anmeldung in OpenOlat

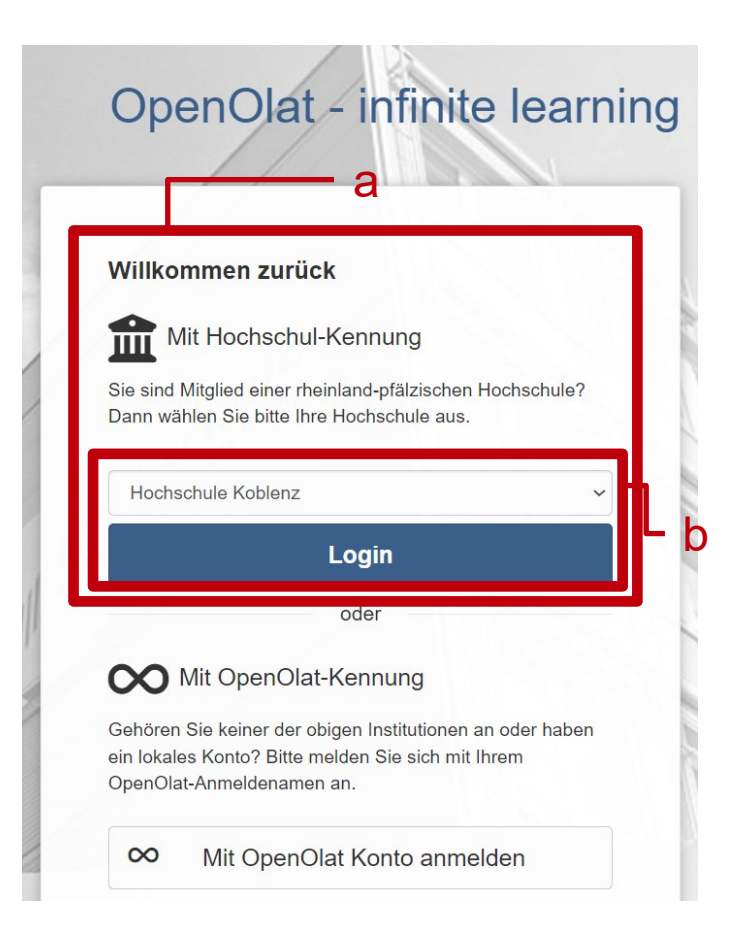

Gehen Sie zum oberen Bereich "Mit Hochschulkennung" (a).

Wählen Sie im Drop Down-Menü als Institution die "Hochschule Koblenz" und klicken anschließend auf "Login" (b).

#### Anmeldung in OpenOlat

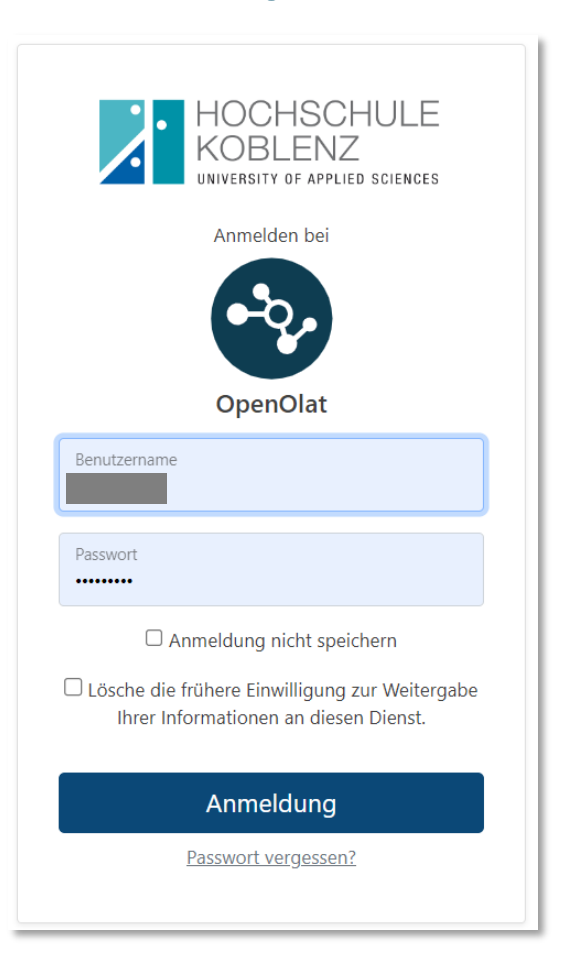

Melden Sie sich mit Ihrem Benutzernamen und dem Passwort der Hochschule Koblenz an.

#### Erstmalige Registrierung in OpenOlat

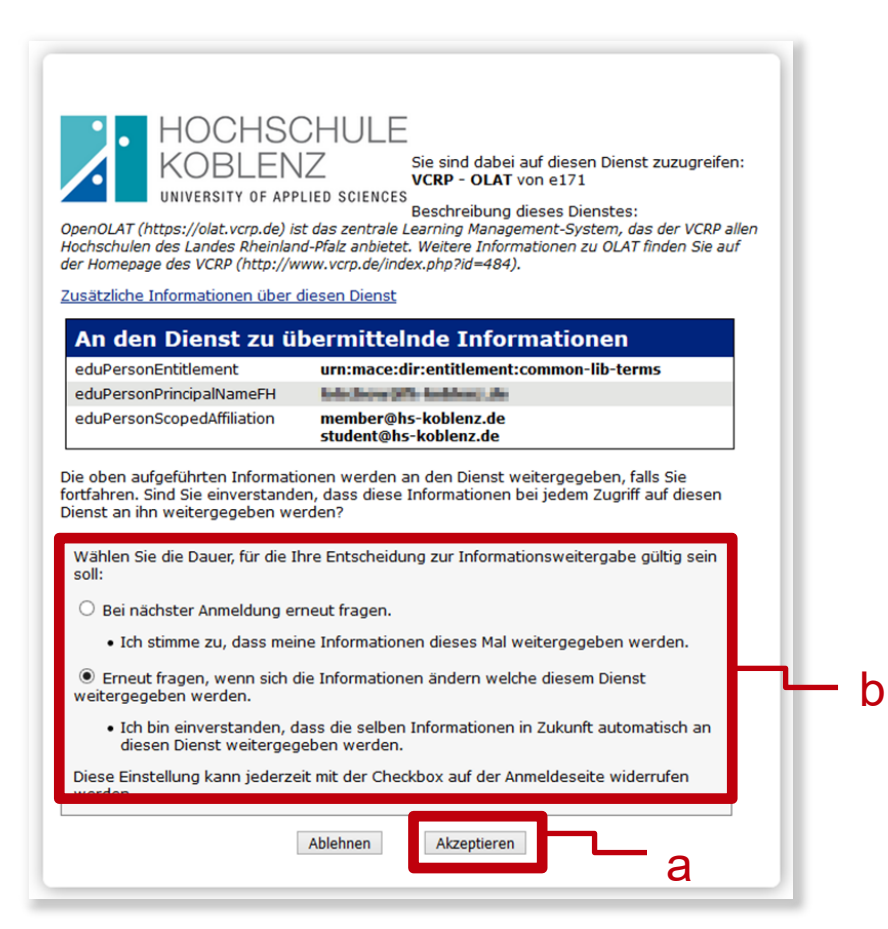

Um OLAT mit Ihrem HS-Account nutzen zu können, müssen Sie die Weitergabe an den VCRP akzeptieren (a).

Entscheiden Sie, ob dieses Dialogfenster bei jedem OpenOlat-Aufruf oder nur bei Änderungen aufgerufen werden soll (b).

#### Erstmalige Registrierung in OpenOlat

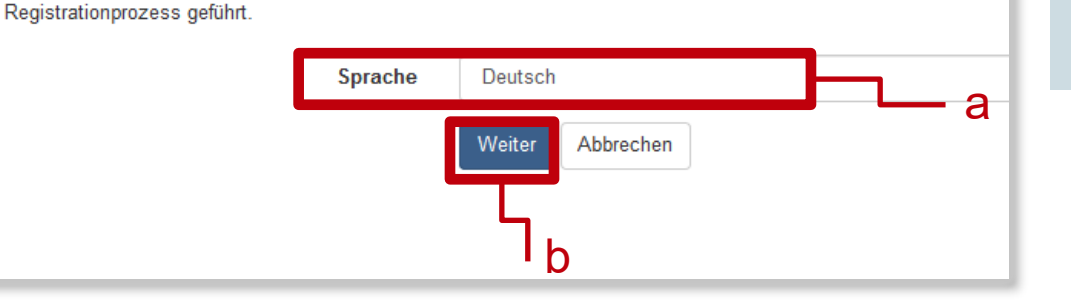

Wählen Sie die Sprache für die OLAT Registrierung und Ihr Benutzerkonto. Sie können die Sprache später in Ihrer

### Wählen Sie eine Sprache aus (a) und klicken Sie auf "Weiter" (b).

#### Registrierung

Registrierung

Wählen Sie einen Benutzernamen, unter welchem Sie in OLAT arbeiten möchten. Achtung: Dieser Name kann nachträg

Benutzername in OLAT

Wählen Sie einen Benutzernamen, z.B. 1. Buchstabe Vorname + Nachname (c). Vergessen Sie das Speichern nicht (d).

#### Erstmalige Registrierung in OpenOlat

|                                                                                                    | * Vorname                                                                                                    | Um .                                                                                                    |                                                                                                    |
|----------------------------------------------------------------------------------------------------|----------------------------------------------------------------------------------------------------|----------------------------------------------------------------------------------------------------|----------------------------------------------------------------------------------------------------|
|                                                                                                    | * Nachname                                                                                                    | (Rochowsky)                                                                                                    | а                                                                                                    |
|                                                                                                    | <b>≭</b> E-Mail                                                                                                    | technolyte America)                                                                                                    |                                                                                                    |
|                                                                                                    |                                                                                                    | Speichern                                                                                                    |                                                                                                    |
|                                                                                                    |                                                                                                    |                                                                                                    |                                                                                                    |
|                                                                                                    |                                                                                                    |                                                                                                    |                                                                                                    |
|                                                                                                    |                                                                                                    |                                                                                                    |                                                                                                    |
|                                                                                                    |                                                                                                    |                                                                                                    | _                                                                                                    |
| utzungsbedingungen                                                                                                    |                                                                                                    |                                                                                                    |                                                                                                    |
| utzungsbedingungen                                                                                                    |                                                                                                    |                                                                                                    |                                                                                                    |
| utzungsbedingungen                                                                                                    |                                                                                                    |                                                                                                    |                                                                                                    |
| utzungsbedingungen<br>htzungsbedingungen<br>er/die OpenOLAT-Benutzer/in<br>di Verordnungen, die guten<br>enutzer/in, keine pornograf<br>penOLAT-Server abzugseicher                                                                                                    | n nimmt zur Kenntnis, dass er/sie<br>Sitten und Rechte Dritter (Namen:<br>fischen, gewaltverherlichenden, si<br>n. Ferner verpflichtet er/sign                                                                                                    | OpenOLAT nur zu Studien- und/oder Lehrzwecken benutz<br>r., Urheber-, Datenschutzrechte usw.) verstoßen. Insb<br>iderrechtlichen, rassistischen oder diskriminierende<br>h., nicht zu Straftaten aufzurden oder Anleiungen h                                                                                                    | en darf. Er/sie darf nicht gegen deutsche Gesetze<br>esondere verpflichtet sich der/die OpenOLAT-<br>n Inhalte jeglicher Art darzustellen oder auf dem<br>lerfür darzustellen.                                                                                                   |
| utzungsbedingungen<br>Autzungsbedingungen<br>Der/die OpenOLAT-Benutzer/im<br>Neutzer/im, keine pornograf<br>penOLAT-Server abzugseicher<br>Der Virtuelle Campus Rheinla<br>Der Divtruelle Campus Rheinla<br>der rivilrechtliche Untersu                                                                                                    | n nimmt zur Kenntnis, dass er/sie<br>Sitten und Rechte Dritter (Namens<br>ischen, gewaltverherrlichender, s<br>n. Ferner verzlichtet er/si<br>nnd-Pfalz behält sich das Recht vo<br>Daten des betreffenden Benutzer;<br>chungen einzuleiten.                                             | OpenDLAT nur zu Studien- und/oder Lehrzwecken benutz<br>., Urheber-, Datenschutzrechte usw.) verstoßen. Insb<br>iderrechtlichen, rassistischen oder diskriminierende<br>h, nicht zu Straftetan aufzurufen oder Anleitungen h<br>pr, bei Missbrauch des OpenOLAT-Servers oder Verstöße<br>. oder der betreffenden Benutzerin zu löschen. Ferner                          | en darf. Er/sie darf nicht gegen deutsche Gesetze<br>esondere verpflichtet sich der/die OpenOLAT-<br>Inhalte jeglicher Art darzustellen oder auf dem<br>ierfür darzustellen.<br>n gegen diese Nutzungsregelung, den Zugang zu<br>behält er sich das Recht vor, strafrechtliche   |
| utzungsbedingungen<br>Autzungsbedingungen<br>Der/die OpenOLAT-Benutzer/im<br>Im Verordnungen, die guten<br>Benutzer/im, keine pornograf<br>penOLAT-Server abzugseicher<br>Der Virtuelle Campus Rheinla<br>DepenOLAT zu sperren und alle<br>der rivilrechtliche Untersu<br>Datenschutzhimweis                                                              | n nimmt zur Kenntnis, dass er/sie<br>Sitten und Rechte Dritter (Namen<br>fischen, gewaltverherlichenden, r<br>n. Ferner verpflichtet er/sie sit<br>auf-Pfalz behät sich das Recht vo<br>D aten des Detreffenden Benutzers<br>chungen einzuleiten.                                        | OpenDLAT nur zu Studien- und/oder Lehrzwecken benutz<br>5-, Urheber-, Datenschutzrechte usw.) verstoßen. Insb<br>iderrechtlichen, rassistischen oder diskriminierende<br>h, nicht zu Straftetn aufzurufen oder Anleitungen h<br>n, bei Missbrauch des OpenOLAT-Servers oder Verstöße<br>oder der betreffenden Benutzerin zu löschen. Ferner                             | en darf. Er/sie darf nicht gegen deutsche Gesetze<br>esondere verpflichtet sich der/die OpenOLAT-<br>I ThAlte jeglicher Art darzustellen oder auf dem<br>jerfür darzustellen.<br>n gegen diese Nutzungsregelung, den Zugang zu<br>behält er sich das Recht vor, strafrechtliche  |
| utzungsbedingungen<br>her/die OpenOLAT-Benutzer/in<br>her/die OpenOLAT-Benutzer/in<br>her/die OpenOLAT-Berutzer/in<br>herver/in, keine pornograf<br>penOLAT-Server abzugseicher<br>her Virtuelle Campus Rheinla<br>penOLAT zu sperren und alle<br>der zivilrechtliche Untersu<br>watenschutzhinweis<br>itte beachten Sie die Daten                        | n nimmt zur Kenntnis, dass er/sie<br>Sitten und Rechte Dritter (Namen<br>Fischen, gewaltverherrlichenden, vo<br>n. Ferner verpflichtet er/sie si<br>nd-Pfalz behält sich das Recht vo<br>Daten das betreffenden Benutzers<br>ichungen einzuleiten.<br>vschutzerklärung bezüglich der Opt | OpenDLAT nur zu Studien- und/oder Lehrzwecken benutz<br>-, Unbeber-, Datenschutzrechte usw.) verstoßen. Insö<br>miderrechtlichen, rassistischen oder diskriminerende<br>h, nicht zu Straftaten würzurufen oder Anleitungen h<br>r, bei Missbrauch des OpenDLAT-Servers oder Verstöße<br>s oder der betreffenden Benutzerin zu löschen. Ferner                           | en darf. Er/sie darf nicht gegen deutsche Gesetze<br>esondere verpflichtet sich der/die OpenOLAT-<br>n Inhalte jeglicher Art darzustellen oder auf dem<br>lerfür darzustellen.<br>n gegen diese Nutzungsregelung, den Zugang zu<br>behält er sich das Recht vor, strafrechtliche |
| utzungsbedingungen<br>Autzungsbedingungen<br>Der/die OpenOLAT-Benutzer/im<br>Ind Verordnungen, die guten<br>Dereutzer/im, keine pornograf<br>penOLAT-Server abzugseichen<br>Der Virtuelle Campus Rheinla<br>Der nivilrechtliche Untersu<br>Datenschutzhinweis<br>Sitte beachten Sie die Daten                                                             | n nimmt zur Kenntnis, dass er/sie<br>Sitten und Rechte Dritter (Namen<br>fischen, gewaltverherrlichenden, n<br>n. Ferner verpflichtet er/sie sin<br>und-Pfalz behät sich das Recht ve<br>Daten des Detreffenden Benutzers<br>chungen einzuleiten.<br>sschutzerklärung bezüglich der Ope  | OpenOLAT nur zu Studien- und/oder Lehrzwecken benutz<br>-, Unbebr-, Datenschutzrechte usw.) verstoßen. Ins<br>iderrechtlichen, rassistischen oder diskrisinierend<br>ch, nicht zu Strafteten aufzurufen oder Anleitungen h<br>r, bei Missbrauch des OpenOLAT-Servers oder Verstöße<br>s oder der betreffenden Benutzerin zu löschen. Ferner                             | en darf. Er/sie darf nicht gegen deutsche Gesetze<br>esondere verpflichtet sich der/die OpenOLAT-<br>n Inhalte jeglicher Art darzustellen oder auf dem<br>lerfür darzustellen.<br>n gegen diese Nutzungsregelung, den Zugang zu<br>behält er sich das Recht vor, strafrechtliche |
| utzungsbedingungen<br>kutzungsbedingungen<br>ker/die OpenOLAT-Benutzer/in<br>nd Verordnungen, die guten<br>henutzer/in, keine pornograf<br>penOLAT-Server abzugselcher<br>her Virtuelle Campus Rheinla<br>penOLAT zu sperren und alle<br>der zivilrechtliche Untersu<br>hatenschutzhinweis<br>kitte beachten Sie die Daten<br>Ich habe die Nutzungsbeding | n nimmt zur Kenntnis, dass er/sie<br>Sitten und Rechte Dritter (Namen<br>fischen, gewaltverherrlichenden, n<br>n. Ferner verpflichtet er/sie sie<br>Daten des Detreffenden Benutzers<br>chungen einzuleiten.<br>sschutzerklärung bezüglich der Opr<br>ungen gelesen, verstanden und stim | OpenDLAT nur zu Studien- und/oder Lehrzwecken benutz<br>-, Urheber-, Datenschutzrechte usw.) verstoßen. Insb<br>diderrechtlichen, rassistischen oder diskriainierend<br>ch, nicht zu Straftaten aufzurufen oder Anleitungen h<br>r, bei Missbrauch des OpenDL-Servers oder Verstöße<br>s oder der betreffenden Benutzerin zu löschen. Ferner<br>mOLAT-Instanz des VCRP. | en darf. Er/sie darf nicht gegen deutsche Gesetze<br>esondere verpflichtet sich der/die OpenOLAT-<br>n Inhalte jeglicher Art darzustellen oder auf dem<br>lerfür darzustellen.<br>n gegen diese Nutzungsregelung, den Zugang zu<br>behält er sich das Recht vor, strafrechtliche |

Vervollständigen Sie Ihre Daten (a) und verwenden Sie dabei Ihre Hochschul-E-Mail-Adresse! Speichern nicht vergessen!

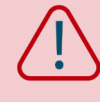

Bei Nutzung einer anderen E-Mailadresse kann es bei der Zuordnung zu Ihren Kursen Probleme geben, sodass Se keinen Zugriff auf den Lernstoff hätten.

Lesen Sie die Nutzungsbedingungen und akzeptieren Sie diese (b).

Die Registrierung in OpenOlat ist abgeschlossen!

#### Sie haben noch Fragen?

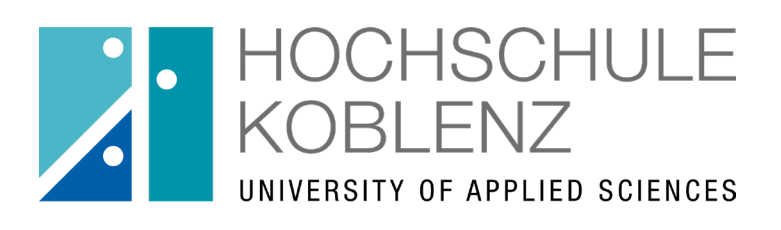

Qualität in Studium & Lehre

Weitere Anleitungen finden Sie im Selbstlernbereich des <u>OpenOlat-Kurses #kompetentdurchsstudium</u> unter "Digitales".

> Team Qualität in der Lehre Januar 2024

Für die Anleitung gilt die Creative Commons Lizenz 4.0 International:

Namensnennung - Nicht-kommerziell - Weitergabe unter gleichen Bedingungen

Als Namensnennung ist "Hochschule Koblenz, Referat Qualität in der Lehre" vorgesehen.

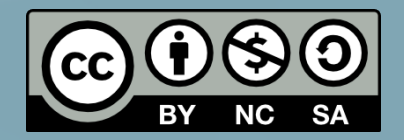